# **COMMAND CENTER – ADDING A NEW CUSTOMER**

### 1. ENTERING THE BASICS

| Nexe<br>Command Center                | tic Monitoring     | Licenses Iations | <ol> <li>Choose "Licenses"<br/>from the top menu</li> <li>Choose "Create<br/>new"</li> </ol> |
|---------------------------------------|--------------------|------------------|----------------------------------------------------------------------------------------------|
| Filter view by 🛛 🗸                    | endor timon tehdas |                  | 3. Enter the customers information                                                           |
| Choose existing:<br>Basics License Se | elections Invites  | Or Create new    | 4. Lastly save.                                                                              |
| Name:                                 | TestCompany        |                  |                                                                                              |
| VAT Id:                               | 123123125-7        | 1                |                                                                                              |
| Street address:                       | Techstreet 12      |                  |                                                                                              |
| Postal code:                          | 02150              | 2                |                                                                                              |
| Postal area:                          | Espoo              |                  |                                                                                              |
| Encryption key:                       |                    | 1                |                                                                                              |
| Prefix for username                   | •                  |                  |                                                                                              |
|                                       | /e Delete Reset    |                  |                                                                                              |

| In the <b>business ID</b> field it is recommended to enter the company's real business ID.<br>You can find out you costumers business ID from <u>www.finder.fi</u> or <u>www.ytj.fi</u> ,                                                |
|----------------------------------------------------------------------------------------------------|
| In the encryption key – field you can define a common encryption key for the customer. When a encryption key has been defined at this stage the program will not give the option of entering n encryption key in the installation phase. |
| For security reasons we recommend encryption keys that are long and versatile, for example 10-15 signs long.                                                                                                    |
| The encryption key is defined once after this it should not be changed. This leads to the encrypted data would be secured with different encryption keys, which makes the restoring of the data harder.                                  |
| If you connect a trial user to the account the encryption key will be the trial users own key entered while the trial user were created.                                                                                                 |

#### 2. ENTERING LICENSE INFORMATION

| Choose exist                                                                                                    | ing: Testiasiakas Oy (1231231231123123) 💌 Or 🛛 Create new                                                                                                    | 1. Choose "License" from the sub menu.                                                                                                    |
|----------------------------------------------------------------------------------------------------|----------------------------------------------------------------------------------------------------|----------------------------------------------------------------------------------------------------|
| Basics Licer<br>License<br>Connect tri                                                                                                    | al client                                                                                                    | 2. Enter the<br>customers<br>information<br>Use defaults in state-<br>and type-fields                                                                                                    |
| Number:<br>Type:<br>State:<br>Standard:<br>Server:<br>Extra space:<br>Total Space:<br>Client limit:<br>Created:<br>Valid to:<br>Comments: | 242ede8e-8aff-102e-9132-005056b36f47         Purchased         Active         5       used 0         1       used 0         0       GB         75       GB         0       GB         2011-02-16         2012-02-15 | and type-fields.<br>Standard =<br>Workstations license<br>Server = Server<br>license<br>Extra space = Extra<br>space needed by the<br>customer in addition<br>to the standard and<br>server license space.<br>3. Lastly save. |
|                                                                                                    | Save Reset                                                                                                    |                                                                                                    |

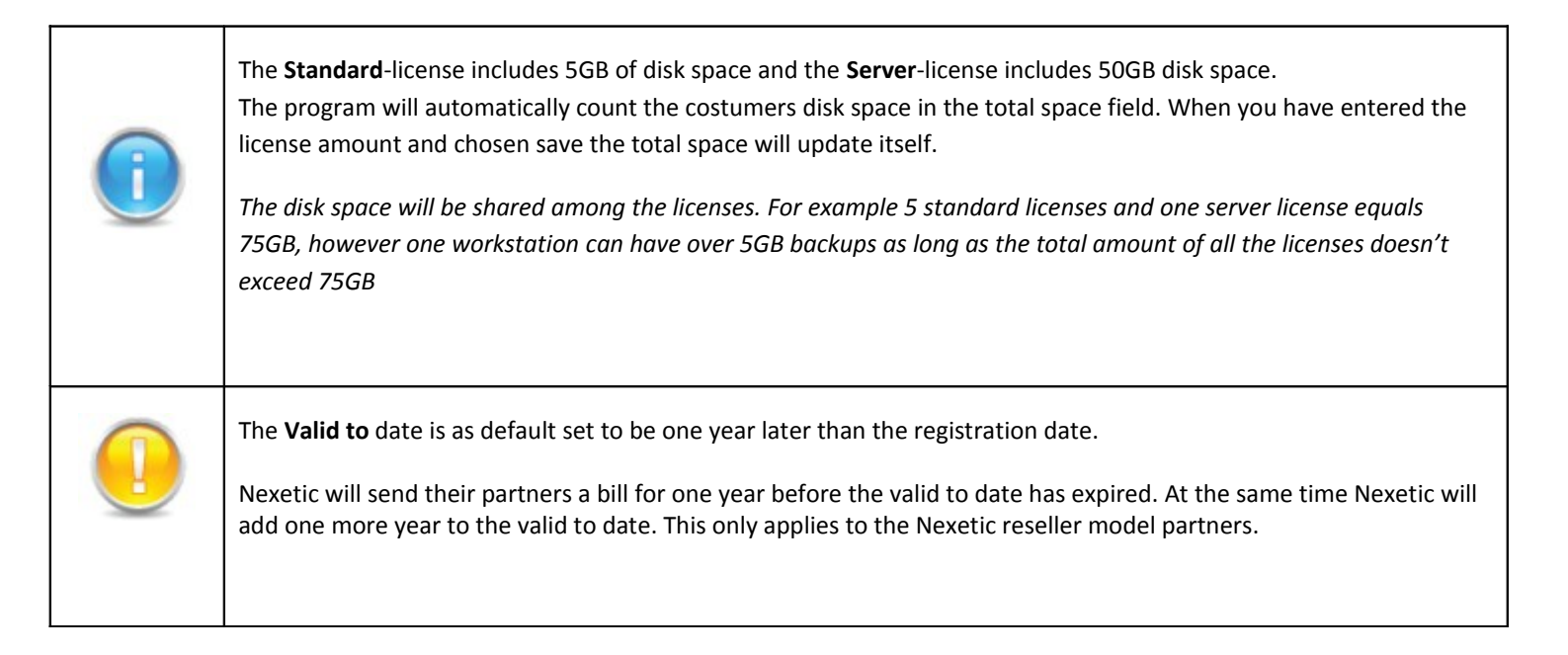

### **3. DEFINING SELECTIONS**

| Choose existing: Testiasiakas Oy (1231231231123123)                                                                                                    | Or Create new                                                                                               | 1. Choose "Selections" from the sub menu.                                                                                                    |
|----------------------------------------------------------------------------------------------------|----------------------------------------------------------------------------------------------------|----------------------------------------------------------------------------------------------------|
| File selections  File selections  File s | Time 11 ♥: 15 ♥<br>♥ Monday<br>♥ Tuesday<br>♥ Wednesday<br>♥ Thursday<br>♥ Friday<br>■ Saturday<br>■ Sunday | <ol> <li>Define file selections<br/>that will be shown as<br/>defaults when installing<br/>the program.</li> <li>The user can change<br/>the selection during the<br/>installation.</li> <li>Define when the<br/>automatic backup<br/>should be done.</li> <li>Lastly save.</li> </ol> |

| i | Defining selections is optional, however it is a good way to choose the most common object for the user in advance, especially when the costumer has several tens of or hundreds of workstations.<br>The selections for the server versions can not be defined in the command center.                                                                                                    |
|---|----------------------------------------------------------------------------------------------------|
|   | <ul> <li>Filters can also be used as help in addition to file selections. With the filters all certain types of files can be secured regardless of in which index they're in on the computer or which indexes has been chosen to the backup.</li> <li>For example, you can define filter for a customer where all the work files (Office-documents) are include while video- or picture files are not in the backup.</li> <li>The filters can be applies per user or per costumer. The filters can be changed after the installation and can be updated to the users automatically by the command center.</li> <li>The filters can not, at this moment, be defined in the command center. The defining is possible through Nexetic though.</li> </ul> |

## 4. INVITATIONS

| Choose existing: Testiasiakas Oy (1231231231123123) V Or Create new |                      |                               |                     | 1. Choose "Invites" from the sub menu.                                                                       |
|---------------------------------------------------------------------|----------------------|-------------------------------|---------------------|----------------------------------------------------------------------------------------------------|
| Organisation T                                                      | estiasiakas Oy       |                               |                     | 2. Insert user                                                                                               |
| License 2                                                           | 42ede8e-8aff-102e-91 | 132-005056b36f47              |                     | linomation                                                                                                   |
| Username t                                                          | estclient@test.com   |                               |                     | Standard =                                                                                                   |
| Email t                                                             | estclient@test.com   |                               |                     | workstation version                                                                                          |
| Software type                                                       | Standard 💌           |                               |                     | Server = server                                                                                              |
| Store deleted 30                                                    |                      |                               |                     | version                                                                                                    |
| Current invites                                                     |                      | Add 3                         |                     | <ol> <li>Choose "Add"</li> <li>Using the activation<br/>code and user name<br/>the program can be</li> </ol> |
| Username                                                            | Activation code      | Email                         | Sent time           | installed to the user.                                                                                       |
| timo.virtanen@testiasiakas                                          | s.fi ,5W             | timo.virtanen@testiasiakas.fi | 2011-03-07 17:08:58 |                                                                                                    |
| t2testi                                                             | alP                  | tommi.tanttu@gmail.com        | 2011-03-10 17:24:41 |                                                                                                    |
| uusikutsu1 Mxr                                                      |                      | J1                            | 0000-00-00 00:00:00 |                                                                                                    |
| testclient@test.com                                                 | 9_c                  | @test.com                     | 0000-00-00 00:00:00 |                                                                                                    |
|                                                                     |                      |                               |                     |                                                                                                    |

| Î | For the workstation version it is recommended to use the users e-mail as user name.                                          |
|---|----------------------------------------------------------------------------------------------------|
| Î | For the server version it is recommended to use the e-mail of the person, who is making the installation, as user name.      |
|   | At this stage the command center hasn't sent out any invitations. The invitations will be sent in the 5 <sup>th</sup> stage. |

| 5. SENDING E-MAIL INVI | TES |
|------------------------|-----|
|------------------------|-----|

| Corr | le<br>mand         |                               | 1onitoring L    | icenses Installations         | Indor details          | 1. Choose<br>"Installations" from<br>the top menu. |
|------|--------------------|-------------------------------|-----------------|-------------------------------|------------------------|----------------------------------------------------|
| 2    | Filter             | view by Vendor timon tehda:   | 5               | Organisation Testiasiakas O   | y (1231231231123123) 💌 | 2. Choose the                                      |
|      |                    |                               |                 |                               |                        | drop-down menu.                                    |
|      | Show ir<br>Show ir | nvites that are sent          |                 |                               |                        | 3. Choose "All" or only certain users.             |
|      | All                | Username                      | Activation code | Email                         | Sent time              | 4.Choose "Send                                     |
|      |                    | timo.virtanen@testiasiakas.fi | ,5₩ <b></b>     | timo.virtanen@testiasiakas.fi | 2011-03-07 17:08:58    | invites"                                           |
| 3    |                    | t2testi                       | alP             |                               | 2011-03-10 17:24:41    |                                                    |
|      |                    | uusikutsu1                    | Mxr             | uusikutsu1                    | 0000-00-00 00:00:00    |                                                    |
|      | Ser                | d invite to selected          |                 |                               |                        |                                                    |

| Î  | The message base used for the invitations can be changed by going to Vendor details -> Invitation                                                  |
|----|----------------------------------------------------------------------------------------------------|
| () | The sent time column will be updated with the time that the invitation was sent, however if the column states 000 the invitation hasn't been sent. |
|    | NOTE! The sent time won't be updated right away after sending the invitations. The sent time will be seen next time when checking the invites.     |